## Bettenbelegung melden wird nicht angezeigt

| Titel   | Ursache 1: Sie sind nicht angemeldet                                                                                |
|---------|----------------------------------------------------------------------------------------------------|
| Thema   | Authenticator                                                                                                    |
| Frage   | Was kann ich machen, wenn "Bettenbelegung melden" nicht angezeigt wird?                                             |
| Antwort | Zur Anmeldung klicken Sie im Meldeportal oben rechts auf "Anmelden" und melden sich mit einer Krankenhaus SMC-B an. |

| Titel   | Ursache 2: Die SMC-B ist nicht die eines Krankenhauses                                                                                            |
|---------|----------------------------------------------------------------------------------------------------|
| Thema   | Authenticator                                                                                                    |
| Frage   | Was kann ich machen, wenn "Bettenbelegung melden" nicht angezeigt wird?                                                                           |
| Antwort | Auf der SMC-B muss die ProfessionOID eines Krankenhauses (Telematik-ID beginnt mit "5-2" sowie ProfessionOID 1.2.276.0.76.4.53) eingetragen sein. |
|         | Weitere Informationen bietet folgende Anleitung                                                                                                   |

So können Sie die überprüfen, welche ProfessionOID auf Ihrer SMC-B gespeichert ist:

- 1. Aufrufen der Konnektoroberfläche und die Karte dort aufrufen/anklicken
- 2. Das dazugehörige Karten-Zertifikat herunterladen

| iii)<br>Jome | Praxis        | Ki   | SMC-B                                           | 2470 |
|--------------|---------------|------|-------------------------------------------------|------|
| \$           |               |      |                                                 |      |
| ravis        | Karten        | Eins | Terminal kt023_2                                | Ð    |
| Ignose       | Terminals     |      | Terminal-Slot 1                                 |      |
|              | Clientsysteme | цв   | Karte eingesteckt 12.12.2023 9:56:43            |      |
| rstem        | Arbeitsplätze | Tho  | Zertifikat(e)                                   |      |
|              | Mandanten     |      | RSA Authentifizierungs-Zertifikat herunterladen |      |
| odule        |               | SM   | RSA Authentifizierungs-Zertifikat prüfen        | o    |

| 3. | Das | herun | tergeladene      | Zertifikat z     | z.B. im l | KeyStore    | Explorer   | öffnen   | und auf  | ASN.1 | klicken |              |
|----|-----|-------|------------------|------------------|-----------|-------------|------------|----------|----------|-------|---------|--------------|
|    | 0   |       | Zortifikatedatai | le für Datai » R | ottungen  | acon 002760 | 0211000017 | 0152 aut | rea coru |       |         | $\checkmark$ |

|           | Zertifikats-Hierarchie: | 👮 Rettungswesen                                                  |     |
|-----------|-------------------------|------------------------------------------------------------------|-----|
|           |                         |                                                                  |     |
|           | Version:                | 3                                                                |     |
|           | Antragsteller:          | CN=Rettungswesen,SERIALNUMBER=                                   | 0   |
|           | Aussteller:             | CN=GEM.SMCB-CA24 TEST-ONLY,OU=Institution des Gesundheitswesens- | 0   |
|           | Seriennummer (hex.):    |                                                                  |     |
|           | Seriennummer (dez.):    |                                                                  |     |
|           | Gültig ab:              | 04.09.2020, 02:00:00 MESZ                                        |     |
|           | Gültig bis:             | 04.09.2025, 01:59:59 MESZ                                        |     |
|           | Öffentlicher Schlüssel: | RSA 2048 Bits                                                    | 7   |
|           | Signaturalgorithmus:    | SHA-256 mit RSA                                                  |     |
|           | Fingerabdruck:          | SHA-1 V                                                          |     |
|           | Import                  | Export Erweiterungen PEM Verifizieren ASN                        | V.1 |
|           |                         |                                                                  | /   |
| Kein Schl |                         | U                                                                | <   |

4. <u>in dem sich öffnenden Fenster dann nach der Nummer 1.2.276.0.76.4.XX suchen - in unserem Beispiel n</u>utzen wir die Spezifikation zum Abgleich beschrieben.)

| oid_krankenhaus       Krankenhaus       1.2.276.0.76.4.53         oid_oeffentliche_apotheke       Öffentliche Apotheke       1.2.276.0.76.4.54         oid_krankenhausapotheke       Krankenhausapotheke       1.2.276.0.76.4.55         oid_bundeswehrapotheke       Bundeswehrapotheke       1.2.276.0.76.4.56         oid_mobile_einrichtung_       Betriebsstätte Mobile<br>Einrichtung Rettungsdienst       1.2.276.0.76.4.57         N.I Daten des Zertifikates       -       -       ×                                                                                                    |                      |                                                                                                    | beschrieben.)                                            |                          |
|----------------------------------------------------------------------------------------------------|----------------------|----------------------------------------------------------------------------------------------------|----------------------------------------------------------|--------------------------|
| oid_oeffentliche_apotheke Öffentliche Apotheke 1.2.276.0.76.4.54<br>oid_krankenhausapotheke Krankenhausapotheke 1.2.276.0.76.4.55<br>oid_bundeswehrapotheke Bundeswehrapotheke 1.2.276.0.76.4.56<br>oid_mobile_einrichtung_ Betriebsstätte Mobile<br>rettungsdienst 1.2.276.0.76.4.57<br>rettungsdienst ×                                                                                                    | oid_kran             | kenhaus                                                                                                    | Krankenhaus                                              | 1.2.276.0.76.4.53        |
| oid_krankenhausapotheke Krankenhausapotheke 1.2.276.0.76.4.55<br>oid_bundeswehrapotheke Bundeswehrapotheke 1.2.276.0.76.4.56<br>oid_mobile_einrichtung_ Betriebsstätte Mobile<br>rettungsdienst 1.2.276.0.76.4.57<br>rettungsdienst 1.2.276.0.76.4.57                                                                                                    | oid_oeffe            | ntliche_apotheke                                                                                                    | Öffentliche Apotheke                                     | 1.2.276.0.76.4.54        |
| oid_bundeswehrapotheke Bundeswehrapotheke 1.2.276.0.76.4.56<br>oid_mobile_einrichtung_ Betriebsstätte Mobile<br>Einrichtung Rettungsdienst 1.2.276.0.76.4.57                                                                                                    | oid_kran             | kenhausapotheke                                                                                                    | Krankenhausapotheke                                      | 1.2.276.0.76.4.55        |
| oid_mobile_einrichtung_<br>rettungsdienst  I.2.276.0.76.4.57  Inrichtung Rettungsdienst  I.2.276.0.76.4.57  SEQUENCE  SEQUENCE SEQUENCE SEQUENCE SEQUE | oid_bund             | eswehrapotheke                                                                                                    | Bundeswehrapotheke                                       | 1.2.276.0.76.4.56        |
| N.1 Daten des Zertifikates X<br>{<br>SEQUENCE<br>{<br>UTF8 STRING='Betriebsstätte Mobile Einrichtung Rettungsdienst'<br>}<br>SEQUENCE<br>{<br>OBJECT IDENTIFIER=1.2.276.0.76.4.57<br>}<br>PRINTABLE STRING='6-SMC-B-Testkarte-003110000129152'<br>}<br>}                                                                                                    | oid_mob<br>rettungse | le_einrichtung_<br>lienst                                                                                                    | Betriebsstätte Mobile<br>Einrichtung Rettungsdienst      | 1.2.276.0.76.4.57        |
| <pre>{     SEQUENCE     {         UTF8 STRING='Betriebsstätte Mobile Einrichtung Rettungsdienst'         SEQUENCE         {             OBJECT IDENTIFIER=1.2.276.0.76.4.57         }         FRINTABLE STRING='6-SMC-B-Testkarte-883110000129152'         }     }     } }</pre>                                                                                                    | N.1 Daten des Zertif | kates                                                                                                    |                                                          | - 🗆 X                    |
|                                                                                                    |                      | <pre>     seque     seque</pre> | ENCE<br>JTF8 STRING='Betriebsstätte Mobile Einri<br>ENCE | chtung Rettungsdienst' 7 |
|                                                                                                    |                      | }<br>PRIN1<br>}                                                                                                    | OBJECT IDENTIFIER=1.2.276.0.76.4.57                      | 0129152'                 |

5. In diesem Screenshot sieht man, dass die Testkarte die Profession-OID des Rettungswesens besitzt. Damit wäre die Bettenmeldung nicht möglich.

Alternativ können Sie auch das HAR File an unseren Support schicken.